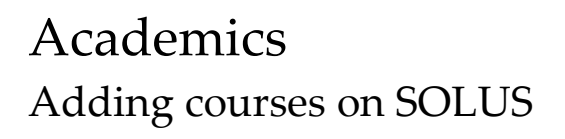

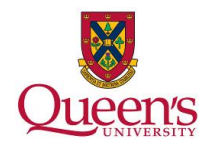

| 1. From under 'Academics                              | s' select i                | the link that says ' <b>Enroll</b> '.                                                                                  |  |
|-------------------------------------------------------|----------------------------|----------------------------------------------------------------------------------------------------|--|
| Menu<br>Self Service<br>- Student Center<br>Academics |                            |                                                                                                    |  |
|                                                       | Deadlines                  | R URL                                                                                                    |  |
| Plan                                                  |                            |                                                                                                    |  |
| Enroll<br>My Academics                                | 2014 Fall Schedule         | e Calculate                                                                                                    |  |
|                                                       | APSC 221-800<br>LEC (4299) | We 6:30PM - 9:30PM<br>BIOSCI AUD                                                                                       |  |
| other academic • (>>)                                 | CISC 326-001<br>LEC (5253) | Tu 12:30PM - 1:30PM<br>CHERNOFF RM117<br>Th 1:30AM - 12:30PM<br>CHERNOFF RM117<br>Fr 1:30PM - 2:30PM<br>CHERNOFF RM117 |  |
|                                                       | CISC 327-001<br>LEC (5213) | Mo 12:30PM - 1:30PM<br>GOODWIN RM254<br>We 11:30AM - 12:30PM<br>GOODWIN RM254<br>Th 1:30PM - 2:30PM<br>GOODWIN RM254   |  |
|                                                       | CISC 340-001<br>LEC (5217) | Fr 11:30AM - 1:00PM<br>ELLIS RM333<br>We 2:30PM - 4:00PM<br>ELLIS RM333                                                |  |
|                                                       | CISC 340-002               | Mo 8:30AM - 10:30AM<br>GOODWIN 8M248                                                                                   |  |
|                                                       | CISC 365-001<br>LEC (5221) | KINGSTON RM101<br>Th 9:30AM 10:30AM<br>KINGSTON RM101<br>KINGSTON RM101<br>Fr 10:30AM - 11:30AM<br>KINGSTON RM101      |  |
|                                                       | CISC 365-002               | Th 9:30AM - 11:30AM<br>JEFFERY RM155                                                                                   |  |
|                                                       | 0.0 (0220)                 | weekly schedule 🕨                                                                                                    |  |
|                                                       |                            | enrollment shopping cart                                                                                               |  |
|                                                       |                            |                                                                                                    |  |

|                                 |                                                  |                             | go t               | ···· ··· ··· ··· ··· ··· ··· ··· ··· · |
|---------------------------------|--------------------------------------------------|-----------------------------|--------------------|----------------------------------------|
| S                               | iearch                                           | Plan                        | Enroll             | My Academics                           |
| my class :                      | schedule add                                     | drop                        | swap edit          | term information                       |
| Add Cla                         | ISSES                                            |                             |                    |                                        |
| Select a                        | term then click Cont                             | inue.                       |                    |                                        |
|                                 | Term                                             | Career                      | Institution        |                                        |
|                                 | 2014 Summer                                      | Undergraduate               | Queen's University |                                        |
| ۲                               | 2014 Fall                                        | Undergraduate               | Queen's University |                                        |
|                                 | 2015 Winter                                      | Undergraduate               | Queen's University |                                        |
| Search P<br>My Class S<br>go to | lan Enroll MyAcader<br>chedule Add Drop S<br>▼)⊗ | nics<br>Swap Edit Term Info | CONTINUE           |                                        |

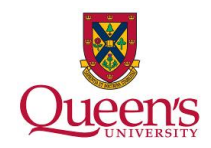

| 3 Enter in th                 | ne class number if you know it and click 'Enter' to                                                                                                    |
|-------------------------------|----------------------------------------------------------------------------------------------------|
| automatically                 | add a course to vour shopping cart. Otherwise, click                                                                                                    |
| 'Search'.                     |                                                                                                    |
| Queens                        |                                                                                                    |
| Menu                          |                                                                                                    |
| - Student Center              | go to V (2)                                                                                                    |
|                               | Search         Plan         Enform         My Academics           my class schedule         add         drop         swap         edit         term information                                                                                                 |
|                               | Add Classes                                                                                                    |
|                               | 1. Select classes to add                                                                                                    |
|                               | To select classes for another term, select the term and click Change. When you are<br>satisfied with your class selections, proceed to step 2 of 3.                                                                                                    |
|                               | Note: naving a class in your shopping cart does not guarantee you a space in the class.<br>Class capacity is only hocked at the time of enrollment and some classes may be full. If<br>this is the case, please keep trying throughout the registration period. |
|                               | 2014 Fall   Undergraduate   Queen's University change term                                                                                                    |
|                               | Open Closed                                                                                                    |
|                               | Add to Cart: 2014 Fall Shopping Cart Enter Class Nbr                                                                                                    |
|                               | enter Your enrollment shopping cart is empty.                                                                                                    |
|                               | Class Search                                                                                                    |
|                               | search                                                                                                    |
|                               |                                                                                                    |
|                               | ✓ My 2014 Fall Class Schedule                                                                                                    |
|                               |                                                                                                    |
| 1 Salact the                  | desired course subject and specify any other search criteria if                                                                                                    |
| necessary, th                 | nen click ' <b>Search</b> '.                                                                                                    |
| Otteen's                      |                                                                                                    |
|                               |                                                                                                    |
| Self Service – Student Center | go to <b>v</b> 🛞                                                                                                    |
|                               | Search Plan Enroll My Academics                                                                                                    |
|                               | my class schedule add drop swap edit term information                                                                                                    |
|                               | Add Classes                                                                                                    |
|                               |                                                                                                    |
|                               | Select at least 2 search criteria. Click Search to view your search results.                                                                                                    |
|                               | Clans Sourch Criteria                                                                                                    |
|                               | Course Subject Biology T                                                                                                    |
|                               | Course Number is exactly                                                                                                    |
|                               | Course Career Undergraduate V<br>Campus Main V                                                                                                    |
|                               | Mode of Instruction                                                                                                    |
|                               | Use Additional Search Criteria to narrow your search results.                                                                                                    |
|                               | Additional Search Criteria                                                                                                    |
|                               | Return to Add Classes CLEAR CRITERIA SEARCH                                                                                                    |
|                               | Search Dian Enroll My Arademics                                                                                                    |
|                               | My Class Schedule Add Drop Swap Edit Term Information                                                                                                    |

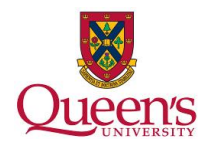

5. Click the section name to learn more about a class such as its description and prerequisites. When you are ready, click 'Select Class'. Queen's Мепи Self Service - Student Center View All Sections First 1-3 of 30 Last Section 002-LEC(6444) Status 🔷 🔵 select class Session Regular Days & Times Room Instructor Meeting Dates Lefebvre, Daniel Tu 9:30AM -10:30AM 2014/09/08 2014/11/28 BIOSCI AUD Denis, Snedden,Wayne Lefebvre,Daniel Denis, Snedden,Wayne 2014/09/08 2014/11/28 Th 8:30AM - 9:30AM BIOSCI AUD Section 003-LEC(6446) Status 🔵 select class Session Regular Days & Times Room Instructor Meeting Dates Tu 3:30PM -4:30PM Lefebvre, Daniel Denis, 2014/09/08 -Snedden, Wayne 2014/11/28 BIOSCI AUD Th 2:30PM -3:30PM BIOSCI AUD Lefebvre,Daniel Denis, 2014/09/08 Snedden,Wayne 2014/11/28 Section 010-LAB(6578) Status select class Session Regular Instructor Meeting Dates Days & Times Room Tu 2:30PM - 4:00PM BIOSCI RM2325 Staff 2014/09/15 - 2014/11/28 BIOL 111 - Ecology and the Environment View All Sections First 1 of 1 🖸 Last Section 001-LEC(6448) Status 🙆 select class Session Regular Days & Times Room Instructor Meeting Dates 6. (optional) If the class requires it, select a laboratory or tutorial section to accompany the lecture, then select '**Next**' to continue. **Oueen's** Мепи Self Service • >>> go to ... - Student Center My Academics Search Plan Enroll my class schedule add drop swap edit term information Add Classes 1-2-3 1. Select classes to add - Related Class Sections 2014 Fail | Undergraduate | Queen's University BIOL 102 - Intro Biology of Cells Lecture selected: Section 002 Tu 9:30AM - 10:30AM BIOSCI AUD Th 8:30AM - 9:30AM BIOSCI AUD Closed Open Select Laboratory section (Required): Class Nbr Section Schedule Room Instructor Status 6576 009 Tu 2:30PM - 4:00PM BIOSCI RM2320 Staff 6578 010 Tu 2:30PM - 4:00PM BIOSCI RM2325 Staff • 6586 011 Tu 2:30PM - 4:00PM BIOSCI RM2326 Staff 6588 012 We 4:00PM -5:30PM BIOSCI RM2319 Staff 6590 013 We 4:00PM -5:30PM BIOSCI RM2320 Staff View All Sections | First G 6-10 of 60 Las CANCEL NEXT

Search Plan Enroll My Academics

My Class Schedule Add Drop Swap Edit Term Information

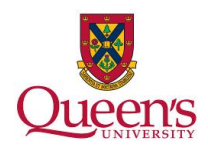

7. Confirm the time of the class and review any other important class information, then click '**Next**' to continue.

| Menu Starice<br>- Starice |                                                                                                    |                       |                  |                                            | go to                      | <b>▼</b> ⊗ |  |  |  |  |
|---------------------------|----------------------------------------------------------------------------------------------------|-----------------------|------------------|--------------------------------------------|----------------------------|------------|--|--|--|--|
|                           | Search                                                                                                    | Р                     | lan              | Enroll                                     | My Academ                  | nics       |  |  |  |  |
| my cla                    | my class schedule add drop swap edit term information                                                                                              |                       |                  |                                            |                            |            |  |  |  |  |
| Add o                     | Add Classes                                                                                                    |                       |                  |                                            |                            |            |  |  |  |  |
| 1. Se<br>2014 Fa<br>BIOL  | 1. Select classes to add - Enrollment Preferences         2014 Fall   Undergraduate   Queen's University         BIOL 102 - Intro Biology of Cells |                       |                  |                                            |                            |            |  |  |  |  |
| Class P                   | references                                                                                                    |                       |                  |                                            |                            |            |  |  |  |  |
| BIOL 1                    | 02-002                                                                                                    | Lecture Ope           | en Pern          | nission Nbr                                |                            |            |  |  |  |  |
| BIOL 1                    | 02-010                                                                                                    | Laboratory            | en Grad          | ing Graded                                 |                            |            |  |  |  |  |
| Session                   | Regula                                                                                                    | ar Academic Sessio    | Units            | 3,00                                       |                            |            |  |  |  |  |
| Career                    | Regular Academic Session<br>Career Undergraduate Program Bachelor of Computing<br>(Hons.)                                                          |                       |                  |                                            |                            |            |  |  |  |  |
| 5- 11-                    | -                                                                                                    |                       |                  |                                            | Cancel Next                |            |  |  |  |  |
| Section                   | Component                                                                                                    | Days & Times          | Koom             | Lefebyre, Daniel                           | Start/End Date             |            |  |  |  |  |
| 002                       | Lecture                                                                                                    | 10:30AM -             | BIOSCI AUD       | Denis,<br>Snedden,Wayne                    | 2014/09/08 -<br>2014/11/28 |            |  |  |  |  |
|                           |                                                                                                    | Th 8:30AM -<br>9:30AM | BIOSCI AUD       | Lefebvre,Daniel<br>Denis,<br>Snedden,Wayne | 2014/09/08 -<br>2014/11/28 |            |  |  |  |  |
| 010                       | Laboratory                                                                                                    | Tu 2:30PM -<br>4:00PM | BIOSCI<br>RM2325 | Staff                                      | 2014/09/15 -<br>2014/11/28 |            |  |  |  |  |

8. The class will then be added to your shopping cart ready for you to enroll. If you have a valid enrollment appointment, select '**Proceed to Step 2 of 3**' to begin the enrollment process.

| udent Center |                                                                                              |                                                                     |                                                                                                    |                                                                   | 1                                | go to           |              | • >>>> |  |  |
|--------------|----------------------------------------------------------------------------------------------|---------------------------------------------------------------------|----------------------------------------------------------------------------------------------------|-------------------------------------------------------------------|----------------------------------|-----------------|--------------|--------|--|--|
|              | Search                                                                                       | Y                                                                   | Plan                                                                                                    | Enr                                                               | oll                              | My A            | cademic      | s      |  |  |
|              | my class schedule                                                                            | add                                                                 | drop                                                                                                    | swap                                                              | e                                | edit ter        | m infor      | mation |  |  |
|              | Add Classes                                                                                  |                                                                     | 201-27                                                                                                    |                                                                   |                                  |                 |              | 3      |  |  |
|              | 1. Select classes                                                                            | o add                                                               |                                                                                                    |                                                                   |                                  |                 | Land L       |        |  |  |
|              | satisfied with your cla                                                                      | iss selection                                                       | ons, proceed to<br>opping cart doe                                                                                            | step 2 of 3.<br>s not guaranter                                   | e you a spa                      | ce in the class | s.           |        |  |  |
|              | Class capacity is only<br>this is the case, pleas<br>BIOL 102 has b                          | checked<br>e keep try<br>een adde                                   | at the time of e<br>ving throughout<br>ed to your Sho                                                                         | nrollment and s<br>the registratior<br>pping Cart.                | ome classe<br>period.            | s may be full   | . It         |        |  |  |
|              | Class capacity is only<br>this is the case, pleas<br>BIOL 102 has b<br>2014 Fall   Undergrad | checked<br>e keep try<br>een adde<br>uate   Qi                      | at the time of e<br>ring throughout<br>ad to your Sha<br>ueen's Univer                                                        | nrollment and s<br>the registration<br>pping Cart.<br>sity change | e term                           | s may be full   | . I†         |        |  |  |
|              | Class capacity is only<br>this is the case, pleas<br>BIOL 102 has b<br>2014 Fall   Undergrad | checked<br>e keep try<br>een adde<br>uate   Qu                      | at the time of e<br>ring throughout<br>ad to your Sha<br>ueen's Univer                                                        | pping Cart.                                                       | e term                           | s may be full   | . 11         |        |  |  |
|              | Add to Cart:<br>Enter Class Nbr                                                              | checked<br>e keep try<br>een adde<br>uate   Qu<br>2014 Fa<br>Delete | ai the time of e<br>ying throughout<br>at to your Sha<br>Jeen's Univer<br>Il Shopping Car<br>Class                            | pping Cart. sity change t t Days/Times                            | e term                           | Closed          | Units        | Status |  |  |
|              | Add to Cart:<br>Enter Class Nor<br>Find Classes                                              | checked<br>e keep try<br>een adde<br>uate   Qu<br>2014 Fa<br>Delete | at the time of e<br>ying throughout<br>at to your Sho<br>Jeen's Univer<br>All Shopping Cat<br>Class<br>BIOL 102-002<br>(6444) | t<br>Days/Times<br>Tu 9:30AM -<br>10:30AM -<br>10:30AM -          | eterm<br>BIOSCI<br>AUD<br>BIOSCI | Closed          | Units : 3.00 | Status |  |  |

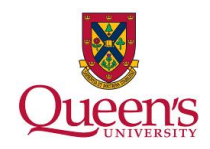

9. This screen confirms all the details of the course, when you are ready click '**Finish Enrolling**' to secure your place in the course.

| Search                                                                 | Dian                                                                                |                                                 | Encoll                         | go to .                          |        | adomio  | ▼ (>>) |   |
|------------------------------------------------------------------------|-------------------------------------------------------------------------------------|-------------------------------------------------|--------------------------------|----------------------------------|--------|---------|--------|---|
| my class schedul                                                       | e add                                                                               | drop                                            | swan                           | edit                             | ter    | m infor | mation |   |
| Add Classes                                                            |                                                                                     | arop                                            | ondp                           | our.                             | - []]- |         | 3]     |   |
| 2. Commune<br>Click Finish Er<br>exit without av<br>2014 Fall   Underg | rolling to process your n<br>Iding these classes, click<br>raduate   Queen's Univer | equest for the cl<br>Cancel.<br>sity            | asses listed                   | below. To                        |        |         |        |   |
| -                                                                      |                                                                                     |                                                 | Ope                            | in 🔲 🤇                           | Closed |         |        |   |
| Class                                                                  | Description                                                                         | Days/Times                                      | Room                           | Instructor                       | Units  | Status  |        |   |
| BIOL 102-002<br>(6444)                                                 | Intro Biology of Cells<br>(Lecture)                                                 | Tu 9:30AM -<br>10:30AM<br>Th 8:30AM -<br>9:30AM | BIOSCI<br>AUD<br>BIOSCI<br>AUD | D,<br>Lefebvre,<br>W,<br>Snedden | 3.00   | •       |        |   |
| BIOL 102-010<br>(6578)                                                 | Intro Biology of Cells<br>(Laboratory)                                              | Tu 2:30PM -<br>4:00PM                           | BIOSCI<br>RM2325               | Staff                            |        | 0       |        |   |
|                                                                        |                                                                                     | CANCEL                                          | PREVIOUS                       | FINISH                           | ENROLI | LING    |        |   |
| Search Blan En                                                         | oll My Academics                                                                    |                                                 |                                |                                  |        |         |        | ÷ |

| 10. If there w    | vere no e                                                                | rrors, the                                                                                               | cours                                                                      | e wil                                                       | l be a                                        | dd                   | ed         | to your schedule. |
|-------------------|--------------------------------------------------------------------------|----------------------------------------------------------------------------------------------------|----------------------------------------------------------------------------|-------------------------------------------------------------|-----------------------------------------------|----------------------|------------|-------------------|
| Menu Self Service | Note: Having a<br>Class capacity<br>this is the case<br>2014 Fall   Unde | class in your shopping o<br>is only checked at the til<br>please keep trying thro<br>rgraduate   Queen's | art does not gu<br>me of enrollme<br>ughout the reg<br>University          | uarantee yo<br>nt and som<br>istration pe<br>change ter     | u a space in t<br>e classes may<br>riod.<br>m | he clas<br>r be full | s.<br>. If |                   |
|                   |                                                                          |                                                                                                    |                                                                            | 0                                                           | ipen                                          | Closed               |            |                   |
|                   | Add to Cart:<br>Enter Class Nbr                                          | 2014 Fall Shopp                                                                                          | ing Cart<br>our enrollment                                                 | shopping ca                                                 | art is empty.                                 |                      |            |                   |
|                   | Find Classes<br>Class Search<br>search                                   | 1                                                                                                    |                                                                            |                                                             |                                               |                      |            |                   |
|                   | ▽ My 2014 Fall (                                                         | Class Schedule                                                                                           |                                                                            |                                                             |                                               |                      |            | I.                |
|                   |                                                                          |                                                                                                    |                                                                            | V E                                                         | nrolled 🛞                                     | Droppe               | ed         |                   |
|                   | Class                                                                    | Description                                                                                              | Days/Times                                                                 | Room                                                        | Instructor                                    | Units                | Status     |                   |
|                   | APSC 221-800<br>(4299)                                                   | Economic And<br>Business Practice<br>(Lecture)                                                           | We 6:30PM -<br>9:30PM                                                      | BIOSCI<br>AUD                                               | Staff                                         | 3.00                 | -          |                   |
|                   | <u>CISC 326-001</u><br>(5253)                                            | Game Architecture<br>(Lecture)                                                                           | Tu 12:30PM<br>- 1:30PM<br>Th 11:30AM<br>- 12:30PM<br>Fr 1:30PM -<br>2:30PM | CHERNOFF<br>RM117<br>CHERNOFF<br>RM117<br>CHERNOFF<br>RM117 | S. Grant                                      | 3.00                 | ~          |                   |
|                   | CISC 327-001<br>(5213)                                                   | Software Quality<br>Assurance (Lecture)                                                                  | Mo 12:30PM<br>- 1:30PM<br>We 11:30AM<br>- 12:30PM                          | GOODWIN<br>RM254<br>GOODWIN<br>RM254                        | J. Cordy                                      | 3.00                 | -          |                   |